## Adding Delivery Fees

1) Log in to Administration.

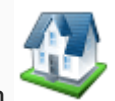

- 2) Click on the Corporate Organization icon.
- 3) Open the **Pricing folder** and click on the **Delivery Fees** icon.

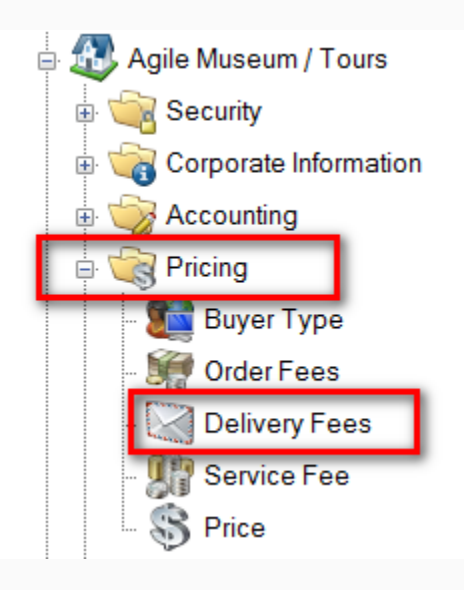

## 4) Right click and select New Delivery Price.

| Delivery Method   | Sales Channel      | Price Type | Sale Date | Delivery Fee | Total  | Functional Area               | Default | Enabled |
|-------------------|--------------------|------------|-----------|--------------|--------|-------------------------------|---------|---------|
| Will Call         | AMS Advanced       | No Charge  | 7/19/2011 | \$0.00       | \$0.00 | Level 0 - Default Unrestriced | False   | True    |
| Will Call         | AMS Group          | No Charge  | 7/19/2011 | \$0.00       | \$0.00 | Level 0 - Default Unrestriced | False   | True    |
| Will Call         | AMS On-Site        | No Charge  | 7/19/2011 | \$0.00       | \$0.00 | Level 0 - Default Unrestriced | False   | True    |
| Will Call         | Web Advanced       | No Charge  | 7/19/2011 | \$0.00       | \$0.00 | Level 0 - Default Unrestriced | False   | True    |
| Will Call         | Web Group          | No Charge  | 7/19/2011 | \$0.00       | \$0.00 | Level 0 - Default Unrestriced | False   | True    |
| E-Delivery        | Web Group          | No Charge  | 7/19/2011 | \$0.00       | \$0.00 | Level 0 - Default Unrestriced | False   | True    |
| E-Delivery        | Web Advanced       | No Charge  | 7/19/2011 | \$0.00       | \$0.00 | Level 0 - Default Unrestriced | False   | True    |
| E-Delivery        | AMS On-Site        | No Charge  | 7/19/2011 | \$0.00       | \$0.00 | Level 0 - Default Unrestriced | False   | True    |
| E-Delivery        | AMS Group          | No Charge  | 7/19/2011 | \$0.00       | \$0.00 | Level 0 - Default Unrestriced | False   | True    |
| E-Delivery        | AMS Advanced       | No Charge  | 7/19/2011 | \$0.00       | \$0.00 | Level 0 - Default Unrestriced | False   | True    |
| Print Immediately | AMS Advanced       | No Charge  | 7/19/2011 | \$0.00       | \$0.00 | Level 0 - Default Unrestriced | True    | True    |
| Print Immediately | AMS Group          | No Charge  | 7/19/2011 | \$0.00       | \$0.00 | Level 0 - Default Unrestriced | True    | True    |
| Print Immediately | AMS On-Site        | No Charge  | 7/19/2011 | \$0.00       | \$0.00 | Level 0 - Default Unrestriced | True    | True    |
| Print Immediately | Web Advanced       | No Charge  | 7/19/2011 | \$0.00       | \$0.00 | Level 0 - Default Unrestriced | True    | True    |
| Print Immediately | Web Group          | No Charge  | 7/19/2011 | \$0.00       | \$0.00 | Level 0 - Default Unrestriced | True    | True    |
| USPS First Class  | AMS Advanced       | USPS Mail  | 7/19/2011 | \$2.00       | \$2.00 | Level 0 - Default Unrestriced | False   | True    |
| USPS First Class  | AMS Group          | USPS Mail  | 7/19/2011 | \$2.00       | \$2.00 | Level 0 - Default Unrestriced | False   | True    |
| USPS First Class  | AMS On-Site        | USPS Mail  | 7/19/2011 | \$2.00       | \$2.00 | Level 0 - Default Unrestriced | False   | True    |
| USPS First Class  | Web Advanced       | USPS Mail  | 7/19/2011 | \$2.00       | \$2.00 | Level 0 - Default Unrestriced | False   | True    |
| USPS First Class  | Web Group          | USPS Mail  | 7/19/2011 | \$2.00       | \$2.00 | Level 0 - Default Unrestriced | False   | True    |
|                   | New Delivery Price | 1          |           |              |        |                               |         |         |
|                   | New Forward Price  |            |           |              |        |                               |         |         |
|                   | Properties         |            |           |              |        |                               |         |         |
|                   | Delete             |            |           |              |        |                               |         |         |
|                   |                    | e          |           |              |        |                               |         |         |

5) In the **General** Tab: right-click in the white box and add a new price.

| 4                     | Delivery Price: New                        | - 🗆 × |       |
|-----------------------|--------------------------------------------|-------|-------|
| Agile Mus             | eum / Tours                                |       |       |
| General Description   |                                            |       |       |
| Sales Line Type       | Default 🗸                                  |       |       |
| Effective Sale Date   | 8/25/2015                                  |       |       |
| Name                  | Comp Delivery Total                        |       |       |
| No Charge             | False \$0.00 \$0.00<br>False \$2.00 \$2.00 |       |       |
|                       | New Price                                  |       |       |
|                       | Edit Price                                 |       |       |
|                       |                                            |       |       |
|                       |                                            |       |       |
| Delivery Method       | E-Delivery V                               |       |       |
| Sales Channel         | AMS Advanced V                             |       |       |
| Delivery Price Type   | ✓ …                                        |       |       |
| Functional Area       | Level 0 - Default Unrestriced Price V      |       |       |
| Enabled               |                                            |       |       |
| Sales Occurred        |                                            |       |       |
|                       |                                            |       |       |
| Add New               | Delete OK Cancel                           | Apply |       |
| A                     | Price: New                                 |       | _ 🗆 X |
| -                     | Thee them                                  |       |       |
| <b>S</b> <sup>^</sup> | gile Museum / Tours                        |       |       |
| General No            | es                                         |       |       |
| Sales Line            | Delivery Fee                               |       | ~     |
| Sales Line            | Type Default                               |       | ×     |
| Name                  |                                            |       |       |
|                       |                                            |       |       |
| Complime              | ntary                                      |       |       |
|                       | -                                          |       |       |
| Enabled               |                                            |       |       |
|                       |                                            |       |       |
|                       |                                            |       |       |
|                       |                                            |       |       |
| Delete                | New Price Date OK                          | Car   | Apply |

- **Sales Line Type**: select the appropriate option from the drop-down.
- **Delivery Method**: select the appropriate option from the drop-down. (ex. you may charge \$2 for mail but \$0 for will call pick-up.) See the article: <u>Creating a New Price</u>
- **Sales Channel**: select which sales channels this delivery method should be available for.
- **Delivery Price Type**: select the appropriate type from the drop-down. There may be a need for multiple delivery fees for with the same name. The Delivery Price Type helps to specify which may be complimentary or charged.
- Functional Area: gives the ability to limit the availability of some delivery fees.
- **Enabled**: make sure this is checked if the fee should be available.

6) **Description tab**: add a description of the delivery fee here. This will be available for customers to see online if they click on the delivery fee

| A       |             |             | Delivery Pr | rice: New |        |     | ×  |
|---------|-------------|-------------|-------------|-----------|--------|-----|----|
|         | Agile Mus   | eum / Tours |             |           |        |     |    |
| General | Description |             |             |           |        |     |    |
|         |             |             |             |           |        |     |    |
| Add N   | ew          | Delete      |             | ОК        | Cancel | Арр | by |

7) To apply the delivery fee, on the **Showing Level** or **Event**, go to the **Delivery** tab. Check the appropriate delivery methods, and add the start date (the number of days prior to the showing the delivery method is available) and the cutoff date (the number of days prior to the showing the delivery method becomes unavailable).